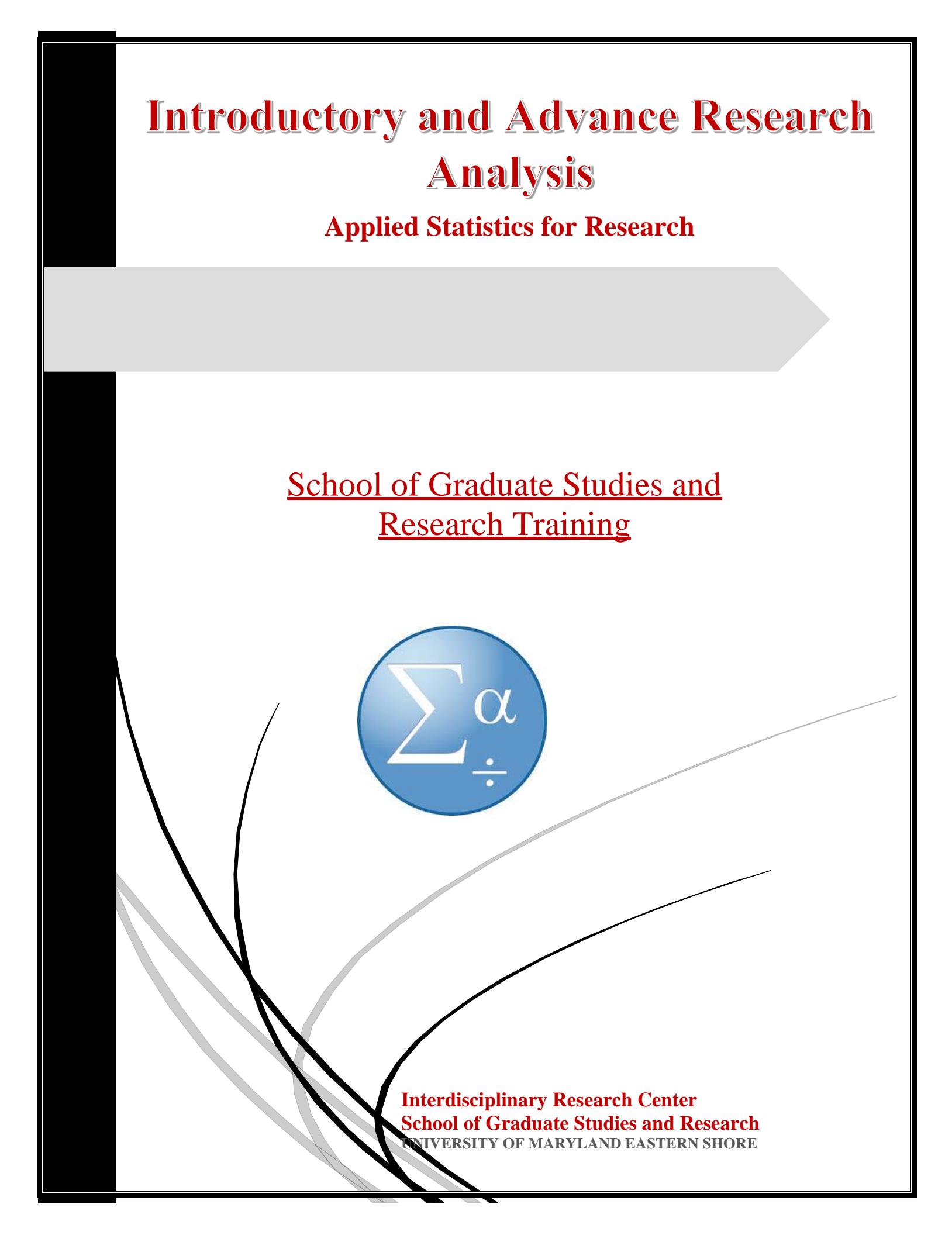

# **1. Introductory Statistical Analysis in MS Excel**

This seminar focuses on how to use excel tools in conducting basic and semi-advance statistical analysis for decision-making. Apart from various steps in how to perform various analysis in excel, the seminar will also highlight why and when to use specific analysis and how to interpret results of the various statistical tests.

#### **Topics to be covered:**

- 1. Descriptive Statistics in Excel
- 2. Correlation Analysis in Excel
- 3. Hypothesis Testing (F-test Analysis in Excel)
- 4. Hypothesis Testing (T-test Analysis in Excel)
- 5. ANOVA Analysis of Variance in Excel
- 6. Regression Analysis in Excel

### 2. Advance Statistical Analysis using STATA software

This seminar focuses on how to use stata software in conducting basic, semi-advance and advanced statistical analysis for decision-making in Research.

#### Topics to be covered:

- 1. Descriptive Statistics in STATA and how to present results in publishable format
- 2. Correlation Analysis in STATA and how to present results in publishable format
- 3. Hypothesis Testing in STATA
- 4. ANOVA Analysis of Variance in STATA
- 5. Regression Analysis in STATA and how to present results in publishable format

## **1. Descriptive Statistics**

Generating descriptive statistics. For example, you may have the scores of 14 participants for a test.

| M26 |        |   |  |  |  |
|-----|--------|---|--|--|--|
|     | А      | В |  |  |  |
| 1   | Scores |   |  |  |  |
| 2   | 82     |   |  |  |  |
| 3   | 93     |   |  |  |  |
| 4   | 91     |   |  |  |  |
| 5   | 69     |   |  |  |  |
| 6   | 96     |   |  |  |  |
| 7   | 61     |   |  |  |  |
| 8   | 88     |   |  |  |  |
| 9   | 58     |   |  |  |  |
| 10  | 59     |   |  |  |  |
| 11  | 100    |   |  |  |  |
| 12  | 93     |   |  |  |  |
| 13  | 71     |   |  |  |  |
| 14  | 78     |   |  |  |  |
| 15  | 98     |   |  |  |  |
| 16  |        |   |  |  |  |
| 17  |        |   |  |  |  |

1. On the Data tab, click Data Analysis.

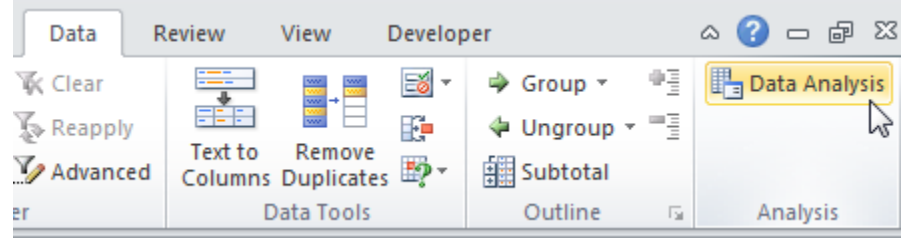

2. Select Descriptive Statistics and click OK.

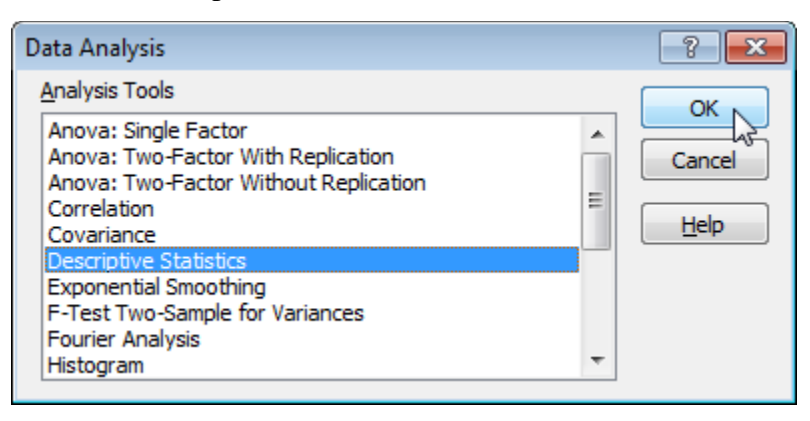

- 3. Select the range A2:A15 as the Input Range.
- 4. Make sure Summary statistics is checked.

| Descriptive Statistics               |                                                                           | ? <mark>×</mark>             |
|--------------------------------------|---------------------------------------------------------------------------|------------------------------|
| Input<br>Input Range:<br>Grouped By: | \$A\$2:\$A\$15<br><ul> <li><u>C</u>olumns</li> <li><u>R</u>ows</li> </ul> | OK<br>Cancel<br><u>H</u> elp |
| Output options                       | \$C\$1                                                                    |                              |

### 6. Click OK. Result:

|    | L2     | 8 | ▼ (= <i>f</i> x    |              |   |
|----|--------|---|--------------------|--------------|---|
|    | Α      | В | С                  | D            | E |
| 1  | Scores |   | Column             | 1            |   |
| 2  | 82     |   |                    |              |   |
| 3  | 93     |   | Mean               | 81.21428571  |   |
| 4  | 91     |   | Standard Error     | 4.045318243  |   |
| 5  | 69     |   | Median             | 85           |   |
| 6  | 96     |   | Mode               | 93           |   |
| 7  | 61     |   | Standard Deviation | 15.13619489  |   |
| 8  | 88     |   | Sample Variance    | 229.1043956  |   |
| 9  | 58     |   | Kurtosis           | -1.426053506 |   |
| 10 | 59     |   | Skewness           | -0.402108004 |   |
| 11 | 100    |   | Range              | 42           |   |
| 12 | 93     |   | Minimum            | 58           |   |
| 13 | 71     |   | Maximum            | 100          |   |
| 14 | 78     |   | Sum                | 1137         |   |
| 15 | 98     |   | Count              | 14           |   |
| 16 |        |   |                    |              |   |
| 17 |        |   |                    |              |   |

# 2. Correlation Analysis

The correlation coefficient (a value between -1 and +1) tells you how strongly two variables are related to each other. We can use the CORREL function or the Analysis Toolpak add-in in Excel to find the correlation coefficient between two variables.

- A correlation coefficient of +1 indicates a perfect positive correlation. As variable X increases, variable Y increases. As variable X decreases, variable Y decreases.

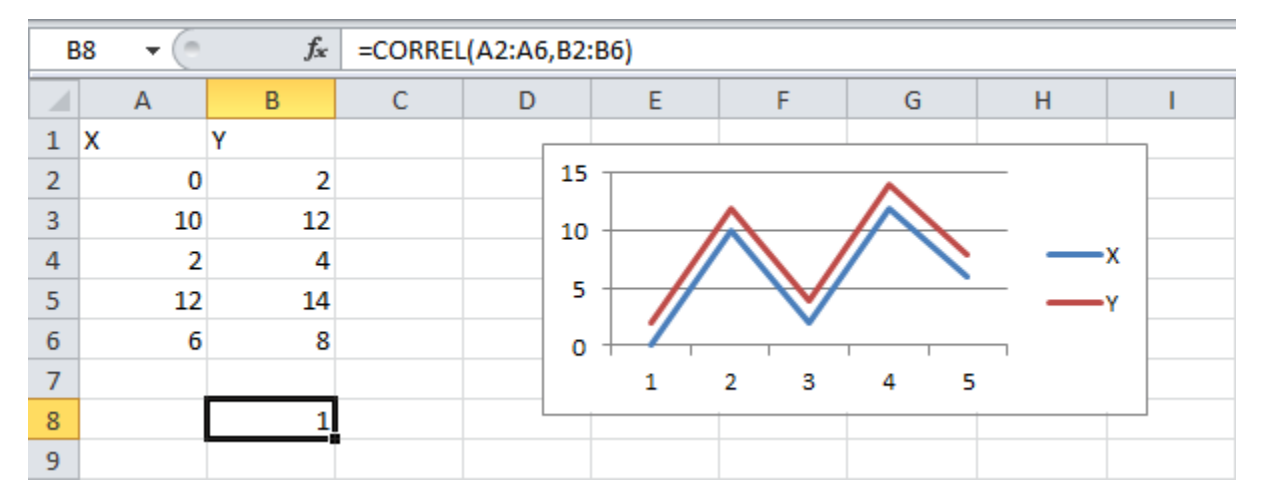

- A correlation coefficient of -1 indicates a perfect negative correlation. As variable X increases, variable Z decreases. As variable X decreases, variable Z increases.

| E  | 38 | (0 | f  | e<br>æ | =CORREL | (A2:A6 | ,B2: | :B6)          |        |                   |   |    |
|----|----|----|----|--------|---------|--------|------|---------------|--------|-------------------|---|----|
|    |    | А  | В  |        | С       | D      |      | E             | F      | G                 | Н | I. |
| 1  | х  |    | Z  |        |         |        |      |               |        |                   |   |    |
| 2  |    | 0  |    | 2      |         |        | 15   | ;             |        |                   |   |    |
| 3  |    | 10 | -  | 8      |         |        | 10   | )             | ~      |                   |   |    |
| 4  |    | 2  |    | 0      |         |        |      |               | $\sim$ | $/ $ $\backslash$ |   |    |
| 5  |    | 12 | -1 | 0      |         |        | -    | ° 🗌 🖌         |        |                   | _ | x  |
| 6  |    | 6  | -  | 4      |         |        | C    | · <b>├───</b> |        | 1 1               |   | 7  |
| 7  |    |    |    |        |         |        | -5   |               | 2 3    | 4 5               |   | 2  |
| 8  |    |    | -  | 1      |         |        |      |               | $\sim$ | $\mathbf{\nabla}$ |   |    |
| 9  |    |    |    | -      |         |        | -10  | ,             |        |                   |   |    |
| 10 |    |    |    |        |         |        | -15  | ;             |        |                   |   |    |
| 11 |    |    |    |        |         |        |      |               |        |                   |   |    |
| 12 |    |    |    |        |         |        |      |               |        |                   |   |    |

- A correlation coefficient near 0 indicates no correlation.

To use the Analysis Toolpak add-in in Excel to quickly generate correlation coefficients between multiple variables, execute the following steps.

1. On the Data tab, click Data Analysis.

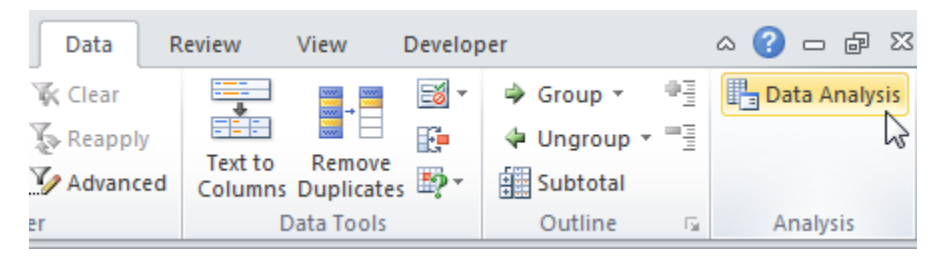

Note: can't find the Data Analysis button? Click here to load the Analysis ToolPak add-in. 2. Select Correlation and click OK.

| Data Analysis                                                                                                    | ? <mark>- X</mark> |
|----------------------------------------------------------------------------------------------------|--------------------|
| <u>A</u> nalysis Tools                                                                                               |                    |
| Anova: Single Factor<br>Anova: Two-Factor With Replication<br>Anova: Two-Factor Without Replication                  | Cancel             |
| Covariance<br>Descriptive Statistics<br>Exponential Smoothing<br>F-Test Two-Sample for Variances<br>Fourier Analysis | Help               |
| Histogram                                                                                                    |                    |

3. For example, select the range A1:C6 as the Input Range.

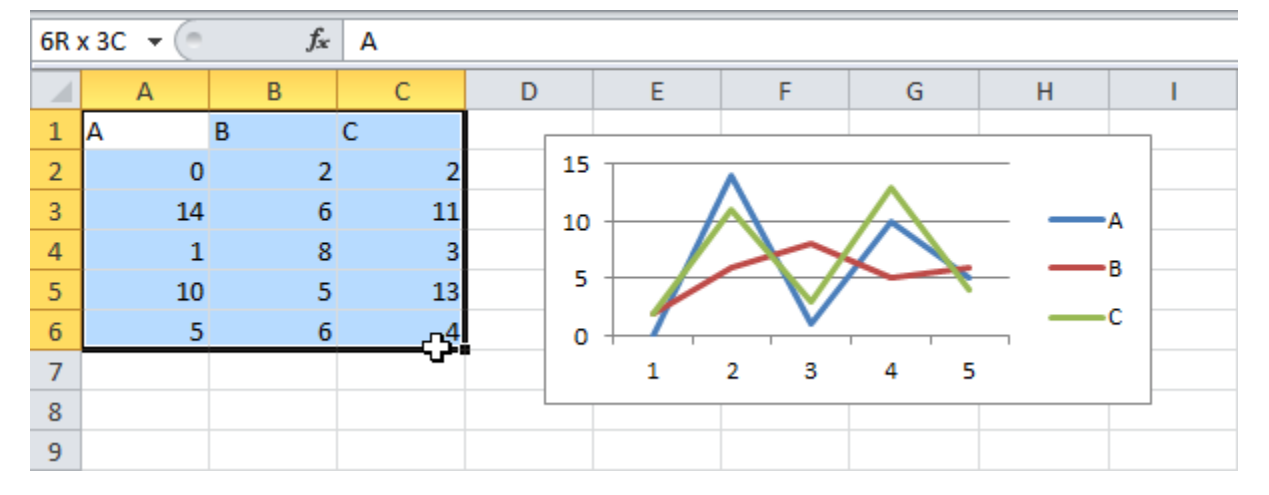

4. Check Labels in first row.

- 5. Select cell A9 as the Output Range.
- 6. Click OK.

| Correlation                                                                                        |                                                      |          | ? <mark>×</mark> |
|----------------------------------------------------------------------------------------------------|------------------------------------------------------|----------|------------------|
| Input<br>Input Range:<br>Grouped By:<br>I Labels in first row                                      | \$A\$1:\$C\$6<br>© <u>C</u> olumns<br>© <u>R</u> ows | <b>5</b> | OK<br>Cancel     |
| Output options <ul> <li>Output Range:</li> <li>New Worksheet Ply:</li> <li>New Workbook</li> </ul> | \$A\$9                                               |          |                  |

Result.

| 4  | ۹۸ | (= | f <sub>x</sub> |          |    |   |          |     |   |    |
|----|----|----|----------------|----------|----|---|----------|-----|---|----|
|    |    | А  | В              | С        | D  | E | F        | G   | Н | I. |
| 1  | Α  |    | В              | С        |    |   |          |     |   |    |
| 2  |    | 0  | 2              | 2        | 15 |   | •        | •   |   |    |
| 3  |    | 14 | 6              | 11       | 10 |   |          |     |   | A  |
| 4  |    | 1  | 8              | 3        |    |   |          |     |   | в  |
| 5  |    | 10 | 5              | 13       | 5  |   |          |     |   |    |
| 6  |    | 5  | 6              | 4        | 0  | 1 | <b>v</b> | 1 1 |   | C  |
| 7  |    |    |                |          |    | 1 | 2 3      | 4 5 |   |    |
| 8  |    |    |                |          |    |   |          |     |   |    |
| 9  |    |    | А              | В        | С  |   |          |     |   |    |
| 10 | А  |    | 1              |          |    |   |          |     |   |    |
| 11 | в  |    | 0.191516       | 1        |    |   |          |     |   |    |
| 12 | С  |    | 0.909268       | 0.108893 | 1  |   |          |     |   |    |
| 13 |    |    |                |          | ,  |   |          |     |   |    |
| 14 |    |    |                |          |    |   |          |     |   |    |

Conclusion: variables A and C are positively correlated (0.91). Variables A and B are not correlated (0.19). Variables B and C are also not correlated (0.11). You can verify these conclusions by looking at the graph.

# 3. ANOVA

This example teaches you how to perform a single factor ANOVA (analysis of variance) in Excel. A single factor or one-way ANOVA is used to test the null hypothesis that the means of several populations are all equal.

Below you can find the salaries of people who have a degree in economics, medicine or history.

 $H_0: \mu_1 = \mu_2 = \mu_3$ H<sub>1</sub>: at least one of the means is different.

| н  | 18 🔹 💿    | $f_{x}$  |         |   |
|----|-----------|----------|---------|---|
|    | А         | В        | С       | D |
| 1  | economics | medicine | history |   |
| 2  | 42        | 69       | 35      |   |
| 3  | 53        | 54       | 40      |   |
| 4  | 49        | 58       | 53      |   |
| 5  | 53        | 64       | 42      |   |
| 6  | 43        | 64       | 50      |   |
| 7  | 44        | 55       | 39      |   |
| 8  | 45        | 56       | 55      |   |
| 9  | 52        |          | 39      |   |
| 10 | 54        |          | 40      |   |
| 11 |           |          |         |   |
| 12 |           |          |         |   |

To perform a single factor ANOVA, execute the following steps.

1. On the Data tab, click Data Analysis.

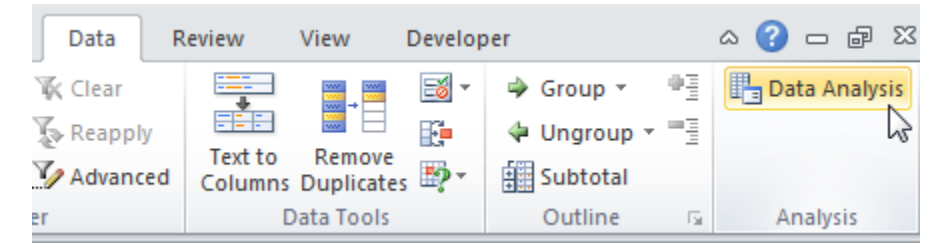

Note: can't find the Data Analysis button? Click here to load the Analysis ToolPak add-in. 2. Select Anova: Single Factor and click OK.

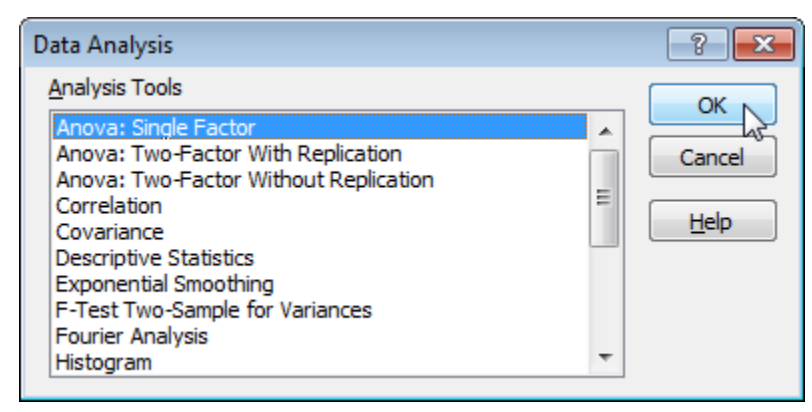

- 3. Click in the Input Range box and select the range A2:C10.
- 4. Click in the Output Range box and select cell E1.

| Anova: Single Factor                                                       |                                                      | ? <mark>- x -</mark>         |
|----------------------------------------------------------------------------|------------------------------------------------------|------------------------------|
| Input<br>Input Range:<br>Grouped By:<br>Labels in first row<br>Alpha: 0.05 | \$A\$2:\$C\$10 ()<br><u>C</u> olumns<br><u>R</u> ows | OK<br>Cancel<br><u>H</u> elp |
| Output options  Output Range:  New Worksheet Ply:  New Workbook            | \$E\$1                                               |                              |

#### 5. Click OK.

#### Result:

| E                    | F       | G   | Н        | I.       | J        | К        |
|----------------------|---------|-----|----------|----------|----------|----------|
| Anova: Single Factor |         |     |          |          |          |          |
|                      |         |     |          |          |          |          |
| SUMMARY              |         |     |          |          |          |          |
| Groups               | Count   | Sum | Average  | Variance |          |          |
| Column 1             | 9       | 435 | 48.33333 | 23.5     |          |          |
| Column 2             | 7       | 420 | 60       | 32.33333 |          |          |
| Column 3             | 9       | 393 | 43.66667 | 50.5     |          |          |
|                      |         |     |          |          |          |          |
|                      |         |     |          |          |          |          |
| ANOVA                |         |     |          |          |          |          |
| Source of Variation  | SS      | df  | MS       | F        | P-value  | F crit   |
| Between Groups       | 1085.84 | 2   | 542.92   | 15.19623 | 7.16E-05 | 3.443357 |
| Within Groups        | 786     | 22  | 35.72727 |          |          |          |
|                      |         |     |          |          |          |          |
| Total                | 1871.84 | 24  |          |          |          |          |

Conclusion: if F > F crit, we reject the null hypothesis. This is the case, 15.196 > 3.443. Therefore, we reject the null hypothesis. The means of the three populations are not all equal. At least one of the means is different. However, the ANOVA does not tell you where the difference lies. You need a t-Test to test each pair of means.

# 4. F-Test Analysis

This example teaches you how to perform an F-Test in Excel. The F-Test is used to test the null hypothesis that the variances of two populations are equal.

Below you can find the study hours of 6 female students and 5 male students.

 $H_0: \sigma_1^2 = \sigma_2^2$  $H_1: \sigma_1^2 \neq \sigma_2^2$ 

| н | 15 🔹 💿 | $f_x$ |   |
|---|--------|-------|---|
|   | А      | В     | С |
| 1 | Female | Male  |   |
| 2 | 26     | 23    |   |
| 3 | 25     | 30    |   |
| 4 | 43     | 18    |   |
| 5 | 34     | 25    |   |
| 6 | 18     | 28    |   |
| 7 | 52     |       |   |
| 8 |        |       |   |
| 9 |        |       |   |

To perform an F-Test, execute the following steps.

1. On the Data tab, click Data Analysis.

| Data Analysis                                                                                                    |   | ? 💌    |
|----------------------------------------------------------------------------------------------------|---|--------|
| <u>A</u> nalysis Tools                                                                                                    |   | OK .   |
| Anova: Single Factor<br>Anova: Two-Factor With Replication<br>Anova: Two-Factor Without Replication<br>Correlation<br>Covariance<br>Descriptive Statistics<br>Exponential Smoothing | • | Cancel |
| F-Test Two-Sample for Variances<br>Fourier Analysis                                                                                                    |   |        |
| Histogram                                                                                                    | Ŧ |        |

- 3. Click in the Variable <u>1</u> Range box and select the range A2:A7.
- 4. Click in the Variable 2 Range box and select the range B2:B6.
- 5. Click in the Output Range box and select cell E1.

| F-Test Two-Sample for Vari                                                             | ances                              |          | ? <mark>×</mark>             |
|----------------------------------------------------------------------------------------|------------------------------------|----------|------------------------------|
| Input<br>Variable <u>1</u> Range:<br>Variable <u>2</u> Range:<br>Labels<br>Alpha: 0.05 | \$A\$2:\$A\$7 (<br>\$B\$2:\$B\$6 ( | <b></b>  | OK<br>Cancel<br><u>H</u> elp |
| Output options<br>Output Range:<br>New Worksheet Ply:<br>New Workbook                  | \$E\$1                             | <b>*</b> |                              |

#### 6. Click OK.

| E                               | F           | G          |
|---------------------------------|-------------|------------|
| F-Test Two-Sample for Variances |             |            |
|                                 |             |            |
|                                 | Variable 1  | Variable 2 |
| Mean                            | 33          | 24.8       |
| Variance                        | 160         | 21.7       |
| Observations                    | 6           | 5          |
| df                              | 5           | 4          |
| F                               | 7.373271889 |            |
| P(F<=f) one-tail                | 0.037888376 |            |
| F Critical one-tail             | 6.256056502 |            |

Conclusion: if F > F Critical one-tail, we reject the null hypothesis. This is the case, 7.373 > 6.256. Therefore, we reject the null hypothesis. The variances of the two populations are unequal.

### 5. T-Test Analysis

This example teaches you how to perform a t-Test in Excel. The t-Test is used to test the null hypothesis that the means of two populations are equal.

Below you can find the study hours of 6 female students and 5 male students.

 $\begin{array}{l} H_0 \text{:} \ \mu_1 \ \text{-} \ \mu_2 = 0 \\ H_1 \text{:} \ \mu_1 \ \text{-} \ \mu_2 \neq 0 \end{array}$ 

| Н | 15 🔹 💿 | $f_x$ |   |
|---|--------|-------|---|
|   | А      | В     | С |
| 1 | Female | Male  |   |
| 2 | 26     | 23    |   |
| 3 | 25     | 30    |   |
| 4 | 43     | 18    |   |
| 5 | 34     | 25    |   |
| 6 | 18     | 28    |   |
| 7 | 52     |       |   |
| 8 |        |       |   |
| 9 |        |       |   |

To perform a t-Test, execute the following steps.

- 1. First, perform an F-Test to determine if the variances of the two populations are equal. This is not the case.
- 2. On the Data tab, click Data Analysis.

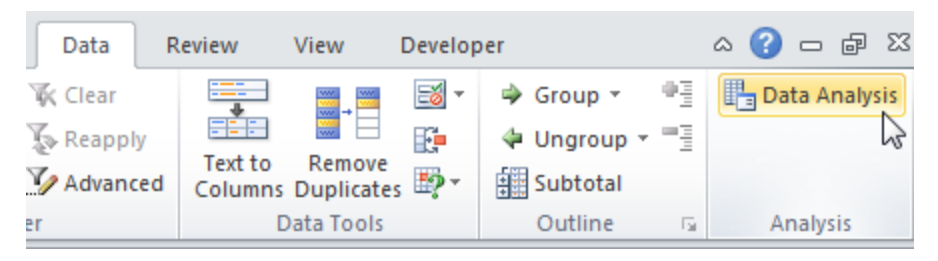

Note: can't find the Data Analysis button? Click here to load the Analysis ToolPak add-in. 3. Select t-Test: Two-Sample Assuming Unequal Variances and click OK.

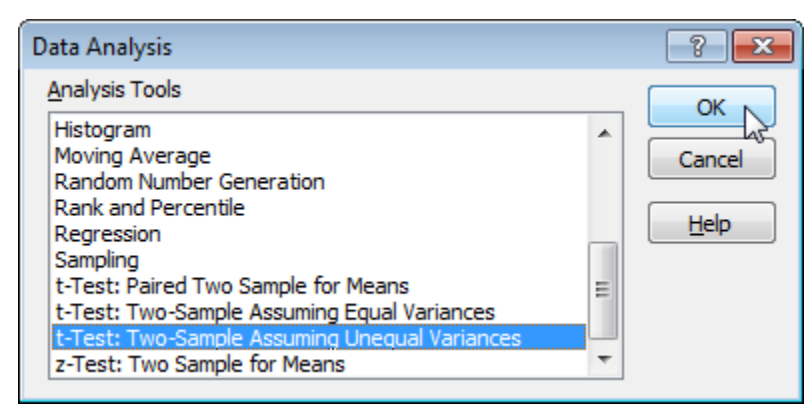

- 4. Click in the Variable <u>1</u> Range box and select the range A2:A7.
- 5. Click in the Variable 2 Range box and select the range B2:B6.
- 6. Click in the Hypothesized Mean Difference box and type 0 (H<sub>0</sub>:  $\mu_1 \mu_2 = 0$ ).
- 7. Click in the Output Range box and select cell E1.

| t-Test: Two-Sample Assuming                                                                                                    | Unequal Variances                         | ? <b>×</b>                   |
|----------------------------------------------------------------------------------------------------|-------------------------------------------|------------------------------|
| Input<br>Variable <u>1</u> Range:<br>Variable <u>2</u> Range:<br>Hypoth <u>e</u> sized Mean Difference:<br>Labels<br>Alpha: 0.05 | \$A\$2:\$A\$7 ()<br>\$B\$2:\$B\$6 ()<br>0 | OK<br>Cancel<br><u>H</u> elp |
| Output options<br><ul> <li>Output Range:</li> <li>New Worksheet Ply:</li> <li>New Workbook</li> </ul>                            | \$E\$1                                    |                              |

8. Click OK. Result:

| E                                             | F           | G          |
|-----------------------------------------------|-------------|------------|
| t-Test: Two-Sample Assuming Unequal Variances |             |            |
|                                               |             |            |
|                                               | Variable 1  | Variable 2 |
| Mean                                          | 33          | 24.8       |
| Variance                                      | 160         | 21.7       |
| Observations                                  | 6           | 5          |
| Hypothesized Mean Difference                  | 0           |            |
| df                                            | 7           |            |
| t Stat                                        | 1.47260514  |            |
| P(T<=t) one-tail                              | 0.092170202 |            |
| t Critical one-tail                           | 1.894578605 |            |
| P(T<=t) two-tail                              | 0.184340405 |            |
| t Critical two-tail                           | 2.364624252 |            |

Conclusion: We do a two-tail test (inequality). If t Stat < -t Critical two-tail or t Stat > t Critical two-tail, we reject the null hypothesis. This is not the case, -2.365 < 1.473 < 2.365. Therefore, we do not reject the null hypothesis. The observed difference between the sample means (33 - 24.8) is not convincing enough to say that the average number of study hours between female and male students differ significantly.

## 6. Multiple Regression Analysis

This example teaches you how to perform a regression analysis in Excel and how to interpret the Summary Output.

Below you can find our data. The big question is: is there a relation between Quantity Sold (Output) and Price and Advertising (Input). In other words: can we predict Quantity Sold if we know Price and Advertising?

| G14 <b>v</b> (* <i>f</i> x |               |       |             |   |  |
|----------------------------|---------------|-------|-------------|---|--|
|                            | А             | В     | С           | D |  |
| 1                          | Quantity Sold | Price | Advertising |   |  |
| 2                          | 8500          | \$2   | \$2,800     |   |  |
| 3                          | 4700          | \$5   | \$200       |   |  |
| 4                          | 5800          | \$3   | \$400       |   |  |
| 5                          | 7400          | \$2   | \$500       |   |  |
| 6                          | 6200          | \$5   | \$3,200     |   |  |
| 7                          | 7300          | \$3   | \$1,800     |   |  |
| 8                          | 5600          | \$4   | \$900       |   |  |
| 9                          |               |       |             |   |  |
| 10                         |               |       |             |   |  |

1. On the Data tab, click Data Analysis.

| Data R     | eview View   | Develop    | per         |            | a 🕜 🗆 🗗       | Σ3  |
|------------|--------------|------------|-------------|------------|---------------|-----|
| Ҡ Clear    |              | - 🖂 -      | 🔿 Group 🔹   | 0 <u>3</u> | 📑 Data Analys | sis |
| Reapply    |              | E E        | 🖗 Ungroup 🖲 |            |               | 2   |
| 🌠 Advanced | Columns Dupl | icates 🖙 🔹 | Subtotal    |            |               |     |
| er         | Data T       | ools       | Outline     | - Fa       | Analysis      |     |

2. Select Regression and click OK.

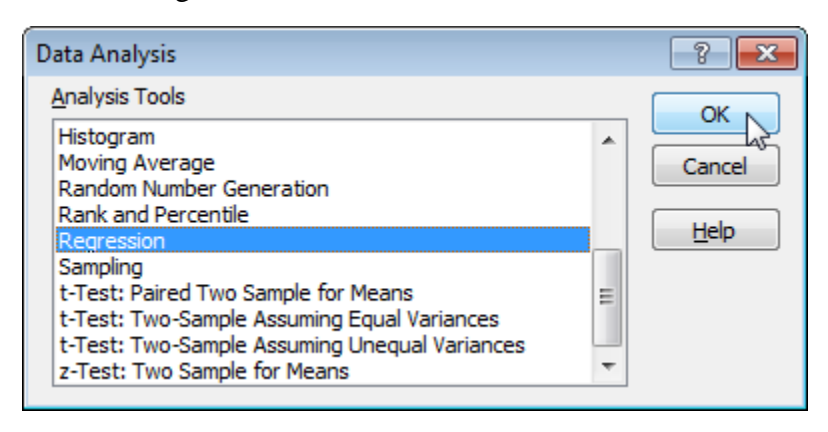

3. Select the  $\underline{Y}$  Range (A1:A8). This is the predictor variable (also called dependent variable).

4. Select the <u>X</u> Range(B1:C8). These are the explanatory variables (also called independent variables). These columns must be adjacent to each other.

5. Check Labels.

- 6. Select an Output Range.
- 7. Check Residuals.

8. Click OK.

| Regression                                                                                                    |                                                            | ? 🗙                          |
|----------------------------------------------------------------------------------------------------|------------------------------------------------------------|------------------------------|
| Input<br>Input <u>Y</u> Range:<br>Input <u>X</u> Range:<br>Labels<br>Confidence Level:                                                                                     | \$A\$1:\$A\$8 (5)<br>\$B\$1:\$C\$8 (5)<br>Constant is Zero | OK<br>Cancel<br><u>H</u> elp |
| Output options <ul> <li>Qutput Range:</li> <li>New Worksheet Ply:</li> <li>New Workbook</li> </ul> Residuals <ul> <li>Residuals</li> <li>Standardized Residuals</li> </ul> | \$A\$11                                                    |                              |
| Normal Probability                                                                                                    |                                                            |                              |

Excel produces the following Summary Output (rounded to 3 decimal places).

## **R** Square

R Square equals 0.962, which is a very good fit. 96% of the variation in Quantity Sold is explained by the independent variables Price and Advertising. The closer to 1, the better the regression line (read on) fits the data.

| 11 | SUMMARY OUTPUT    |          |
|----|-------------------|----------|
| 12 |                   |          |
| 13 | Regression St     | atistics |
| 14 | Multiple R        | 0.981    |
| 15 | R Square          | 0.962    |
| 16 | Adjusted R Square | 0.943    |
| 17 | Standard Error    | 310.524  |
| 18 | Observations      | 7        |
| 19 |                   |          |

### **Significance F and P-values**

To check if your results are reliable (statistically significant), look at Significance F (0.001). If this value is less than 0.05, you're OK. If Significance F is greater than 0.05, it's probably better to stop using this set of independent variables. Most or all P-values should be below below 0.05. In our example this is the case. (0.000, 0.001 and 0.005).

| 20 | ANOVA       |              |              |             |          |                |           |
|----|-------------|--------------|--------------|-------------|----------|----------------|-----------|
| 21 |             | df           | SS           | MS          | F        | Significance F |           |
| 22 | Regression  | 2            | 9694299.568  | 4847149.784 | 50.269   | 0.001          |           |
| 23 | Residual    | 4            | 385700.432   | 96425.108   |          |                |           |
| 24 | Total       | 6            | 10080000.000 |             |          |                |           |
| 25 |             |              |              |             |          |                |           |
| 26 |             | Coefficients | Std Error    | t Stat      | P-values | Lower 95%      | Upper 95% |
| 27 | Intercept   | 8536.214     | 386.912      | 22.062      | 0.000    | 7461.975       | 9610.453  |
| 28 | Price       | -835.722     | 99.653       | -8.386      | 0.001    | -1112.404      | -559.041  |
| 29 | Advertising | 0.592        | 0.104        | 5.676       | 0.005    | 0.303          | 0.882     |
|    |             |              |              |             |          |                |           |

## Coefficients

The regression line is: y = Quantity Sold = 8536.214 - 835.722 \* Price + 0.592 \* Advertising. In other words, for each unit increase in price, Quantity Sold decreases with 835.722 units. For each unit increase in Advertising, Quantity Sold increases with 0.592 units. This is valuable information.

You can also use these coefficients to do a forecast. For example, if price equals \$4 and Advertising equals \$3000, you might be able to achieve a Quantity Sold of 8536.214 - 835.722 \* 4 + 0.592 \* 3000 = 6970.

# Residuals

The residuals show you how far away the actual data points are from the predicted data points (using the equation). For example, the first data point equals 8500. Using the equation, the predicted data point equals 8536.214 - 835.722 \* 2 + 0.592 \* 2800 = 8523.009, giving a residual of 8500 - 8523.009 = -23.009.

| 33 | RESIDUAL OUTPUT |                         |           |
|----|-----------------|-------------------------|-----------|
| 34 |                 |                         |           |
| 35 | Observation     | Predicted Quantity Sold | Residuals |
| 36 | 1               | 8523.009                | -23.009   |
| 37 | 2               | 4476.048                | 223.952   |
| 38 | 3               | 6265.938                | -465.938  |
| 39 | 4               | 7160.883                | 239.117   |
| 40 | 5               | 6252.733                | -52.733   |
| 41 | 6               | 7095.058                | 204.942   |
| 42 | 7               | 5726.330                | -126.330  |
| 43 |                 |                         |           |